## Add a New UNI Port to an Existing Multipoint EVC

#### Scenario

You (Rick Miller from ABC Telecom) submitted a request to create a new standalone port for your customer (Data Systems) and you just received the below Firm Order Confirmation (FOC).

|                                                       |                            |                                                                  |                                                    |                       |                                  |                         |                         | logoff   help   gloss      | ary   main menu               |
|-------------------------------------------------------|----------------------------|------------------------------------------------------------------|----------------------------------------------------|-----------------------|----------------------------------|-------------------------|-------------------------|----------------------------|-------------------------------|
|                                                       | at&t                       |                                                                  | CAFE                                               | Common A              | ccess Fr                         | ont End                 |                         | > World-Clas<br>Proven Pre | s Performance;<br>dictability |
| Feedbac                                               | k ASR CN                   |                                                                  | ASR PreOrder ASR                                   | / DLR Reports         | Inquiry                          | User Guides             | User Admin              |                            |                               |
| CCNA:<br>ICSC:<br>REQTYP:                             |                            | XYZ<br>SB01<br>SE                                                | PON:<br>ASR_NO:<br>ACT:                            |                       |                                  | N323<br>1729020000<br>N |                         | VER:                       | 00                            |
| SECTIO                                                | N 1                        |                                                                  |                                                    |                       |                                  |                         |                         |                            |                               |
| SPA:<br>AP_REP:                                       | EXACT                      | RT:<br>AP_REP_TEL:                                               | 000000000                                          | INIT:<br>EMAIL:       | TEST                             | CD_SENT:                | 20171017                |                            |                               |
| EC VER:                                               | 01                         | PIA:                                                             |                                                    | PROVINT:              |                                  | PROJECT:                |                         | CNO: NOSOLDNOTICE          |                               |
| SECTIO                                                | N 2                        |                                                                  |                                                    |                       |                                  |                         |                         |                            |                               |
| APP:<br>NFR:<br>SECLOC:<br>FCDLRD:<br>RTI:<br>REMARKS | 20171017<br>S:             | SRN:<br>EBD:<br>EC SPC:<br>FPTD:<br>CIWBAN:                      | DLRD:<br>BAN: 123 N25-10<br>FDLRD:<br>FDD:         | CDLRD<br>SWC:<br>FNI: | CMBR                             | MABEDS1                 | PTD: 20171027<br>SC:    | DD: 2018-05-15 00:00:      | 00                            |
| Circuit S                                             | ection                     |                                                                  |                                                    |                       |                                  |                         |                         |                            |                               |
| ECCKT:<br>FCKT:<br>CKR:<br>CKR1:                      | 38/K/<br>Use<br>(Rela      | QGN/123456//SB<br>this ECCKT value to<br>ted UNI Identifier) fie | populate the first RUID<br>Id on your EVC request. |                       | NHN:<br>HBAN:<br>TRN:<br>LEGNUM: |                         | REFNUM:<br>NK:<br>TCIC: | 0001                       |                               |
| ORD:<br>SSWC:                                         | C89                        | 7456                                                             |                                                    |                       | FORD:<br>TSC:                    |                         | CRO:<br>TRKQTY:         | ASC                        | i:<br>E                       |
| Servic<br>C8974                                       | e Order Status Infor<br>56 | mation                                                           |                                                    |                       |                                  |                         |                         | Completic                  | on Date                       |
|                                                       |                            |                                                                  |                                                    |                       |                                  |                         |                         |                            |                               |
|                                                       |                            |                                                                  |                                                    | Ba                    | ck                               |                         |                         |                            |                               |

You have an existing Multipoint (MTP) EVC configuration and need to add a new user (Stargate Technologies) to it.

For this example, the new user will have a Port-Based configuration.

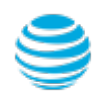

### Add a New UNI Port to an Existing Multipoint EVC

### Scenario

You (ABC Telecom) have an existing Multi-Point (MTP) EVC configuration and need to add a new user (Stargate Technologies) to it. The new user will have a Port-Based configuration.

#### Steps

- # Description
- Log in to <u>CAFE</u>. 1
- On the **Create ASR** page, populate the following fields: 2

Ethernet Virtual As Request Type Connection - Standalone This identifies the type of service being requested. Select Ethernet (REQTYP = S)Virtual Connection - Standalone (REQTYP = S). The S stands for Special Access. Click Continue.

3 On the Administrative Section, populate the following fields:

#### PON (Purchase Order Number)

Any unique number you choose to use for your company's internal records. Up to 16 alpha/numeric characters.

#### ICSC (Interexchange Customer Service Center)

Four-character code associated to the state where the port will be established.

Note: The ICSC code needs to match the first RUID (Related UNI Identifier) field on this EVC request. For example, if RUID #1 is in Atlanta and RUID #2 is in Dallas, then select SB01 (GA).

#### DDD (Desired Due Date)

Choose the date you are expecting for service turn-up. AT&T will meet this date if possible, if not, a new date will be given.

#### **PROJECT (Project Number)**

2

Optional field to identify AT&T Managed project associated to this request. Your AT&T Account Team will notify you of this number.

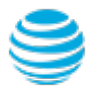

N323EVCCHANGE

SB01 - GA

Example

May 15 2018

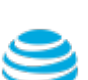

## Add a New UNI Port to an Existing Multipoint EVC

### Steps (continued)

3

| # | Description                                                                                                    | Example                                                   |
|---|----------------------------------------------------------------------------------------------------|-----------------------------------------------------------|
|   | <b>CNO (Case Number)</b><br>A tracking number related to a special provisioning arrangement<br>inquiry. Enter <b>ZZZZZZZZZZZ</b> unless otherwise instructed.                                    | ZZZZZZZZZZZ<br>(12 Zs)                                    |
|   | <b>REQTYP (Requisition Type)</b><br>The second field of REQTYP further identifies the type of service<br>being requested. Always select <b>D - Manual/Mechanized</b> .                           | D - Manual/Mechanized                                     |
|   | ACT (Activity)<br>Identifies the type of activity being requested for the service<br>request. Select C - Change or modification to an existing service<br>as the activity type.                  | C - Change or modi-<br>fication to an existing<br>service |
|   | <b>RTR (Response Type Requested)</b><br>Identifies the type of confirmation response you are requesting.<br>Always enter <b>F - FOC Only</b> .                                                   | F - FOC Only                                              |
|   | <b>CUST (Customer Name)</b><br>Identifies the name of the company issuing this request.                                                                                                    | ABC Telecom                                               |
|   | <b>PIU (Percentage Interstate Usage)</b><br>Identifies the expected percentage of interstate usage to be<br>carried on the circuit. Always place value of <b>100</b> .                           | 100                                                       |
|   | QTY (Quantity)<br>Identifies the number of ports you are requesting.<br>Always enter 0000001.                                                                                                    | 0000001                                                   |
|   | BAN (Billing Account Number)<br>Identifies the billing account to which the recurring and<br>non-recurring charges will be billed. The BAN needs to be<br>provided by your AT&T Account Manager. | 123 N25-1000<br>(same as port BAN)                        |
|   | Note: Do not remove spaces and dashes. Do not place the letters N<br>or E in this field, the actual BAN number needs to be populated.                                                            |                                                           |

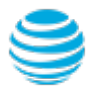

## Add a New UNI Port to an Existing Multipoint EVC

### Steps (continued)

4

| # | Description                                                                                                    | Example                                                                  |
|---|----------------------------------------------------------------------------------------------------|--------------------------------------------------------------------------|
|   | <b>REMARKS</b><br>A comment area which can be used to expand upon or clarify<br>other information for this service request.                                                                                                    | Adding new end-user<br>(Stargate) to MTP EVC.                            |
|   | Click <b>Continue</b> .                                                                                                    |                                                                          |
| 3 | On the <b>Bill Section</b> , populate the following fields:                                                                                                    |                                                                          |
|   | BILLNM (Billing Name)<br>Identifies the name of company where the bill will be sent.                                                                                                    | ABC Telecom                                                              |
|   | ACNA (Access Customer Name Abbreviation)<br>The abbreviated name of the company to which the bill is to be<br>sent. Needs to be same as the ACNA on the contract.                                                                     | XXX                                                                      |
|   | <b>FUSF (Federal Universal Service Fee)</b><br>Identifies if the service being ordered should be either exempted<br>or non-exempted from the Federal Universal Service Fee.<br>Enter <b>E</b> for Exempt and <b>N</b> for Non-Exempt. | N - Non-Exempt Feder-<br>al Universal Service Fee<br>(same as port FUSF) |
| 4 | On the <b>Contact Section</b> , populate the following fields:                                                                                                    |                                                                          |
|   | INIT (Request Initiator)<br>Identifies the name of the person who initiated this request.                                                                                                    | Rick Miller                                                              |
|   | <b>TEL NO</b><br>Enter the requester initiator's phone number.                                                                                                    | 770-454-4444                                                             |
|   | DSGCON (DESIGN/ENGINEERING CONTACT)<br>Identifies the names of the design and engineering contact.                                                                                                    | Rick Miller                                                              |
|   | <b>TEL NO</b><br>Enter the design/engineering contact's phone number.                                                                                                    | 770-454-4444                                                             |

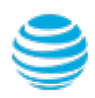

## Add a New UNI Port to an Existing Multipoint EVC

### Steps (continued)

| щ | Description                                                                                                    | Evenable                                      |
|---|----------------------------------------------------------------------------------------------------|-----------------------------------------------|
| Ħ | Description                                                                                                    | Example                                       |
|   | IMPCON (Implementation Contact)<br>Identifies the name of the employee or office that is responsible<br>for implementation control at the end-customer's location.                                                                            | Rick Miller                                   |
|   | <b>TEL NO</b><br>Enter the implementation contact's phone number.                                                                                                    | 770-454-4444                                  |
|   | Click <b>Continue</b> .                                                                                                    |                                               |
| 5 | On the <b>Firm Order</b> page, populate the following fields:                                                                                                    |                                               |
|   | <ul> <li>NC (Network-Channel Code)</li> <li>Identifies the customer's circuit configuration type:</li> <li>VLP- = Virtual LAN Point-to-Point (P2P)</li> <li>VLM- = Virtual LAN Multi-point (MTP)</li> </ul>                                   | VLM-<br>(Don't forget the<br>dash at the end) |
|   | ICSC (Interexchange Customer Service Center)<br>Four-character code associated to the state where the port will be<br>established.                                                                                                    | SB01 - GA                                     |
|   | Click <b>Validate NC</b> .<br>If you get a successful transaction status, click <b>Continue</b> .                                                                                                    |                                               |
| 6 | On the Ethernet Virtual Connection Detail Section, populate:                                                                                                    |                                               |
|   | <b>EVCID (Ethernet Virtual Connect Identifier)</b><br>Identifies the provider/carrier assigned ethernet virtual<br>connection identifier. Found in the VCID field of the ASR that<br>created the EVC. (for support contact AT&T Account Team) | 38/VLXT/654321//SB                            |
|   | NUT (Number of Terminations)                                                                                                    | 01                                            |

Identifes the number of EVC UNI terminations on the ASR. Valid entires: 01-20. The total number of UREFs must equal the value of NUT.

#### Click Continue.

© 2016 AT&T Intellectual Property. All rights reserved. AT&T, the AT&T logo and all other AT&T marks contained herein are trademarks of AT&T Intellectual Property and/or AT&T affiliated companies. Subsidiaries and affiliates of AT&T Inc. provide products and services under the AT&T brand. AT&T Partner Exchange confidential information, not for distribution outside of AT&T, its affiliates or authorized Solution Providers without the prior written consent of AT&T.

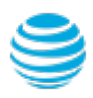

5

## Add a New UNI Port to an Existing Multipoint EVC

### Steps (continued)

#

6

6

| Description                                                                                                    | Example                      |
|----------------------------------------------------------------------------------------------------|------------------------------|
| On the UNI Mapping Detail Section, populate the following fields:                                                                                                    |                              |
| UREF (UNI Reference Number)<br>A unique reference number associated to each EVC UNI<br>termination point.                                                                                                    | 01<br>(populated by default) |
| UACT (UNI Activity Indicator)<br>Identifies the activity that is taking place at this UNI termination<br>point. (N- New, C - Change, D - Disconnect, K- Cancel,<br>R - Record Activity)                                                                                                    | Ν                            |
| <ul> <li>NCI (Network Channel Interface Code)</li> <li>Identifies the interface characteristics on the circuit at the Access</li> <li>Carrier Termination Location (ACTL) or primary location.</li> <li>Port-Based - 02VLN.A2 (transports tagged &amp; untagged traffic)</li> <li>VLAN-Based - 02VLN.V (CE-VLAN field must be populated)</li> </ul> | 02VLN.A2                     |
| Note: Refer to the <u>ASE Business Service Guide</u> for details.                                                                                                    |                              |
| <b>EVCSP (Ethernet Virtual Connection Switch Point)</b><br>Identifies the Ethernet Switching Point (ESP) in CLLI code format at<br>the UNI termination point. Retrieve from <b>ESP</b> field in FOC (see page<br>1 of this guide).                                                                                                    | MRTTJANA3FW                  |
| RUID (Related UNI Identifier)<br>Identifies the termination point's related Circuit ID for which the<br>EVC activity is requested. Retrieve from <i>ECCKT</i> field in FOC (see<br>page 1 of this guide). Ensure you use slashes and no spaces.                                                                                                    | 38/KQGN/123456//SB           |
| LREF (Level of Service Reference)<br>Identifies the reference number associated to the level of service<br>mapping configuration requested. Always enter <b>1</b> .                                                                                                    | 1                            |
| LOSACT (Level of Service Activity Indicator)                                                                                                    | Ν                            |

Identifies the activity for the level of service at the UNI termination occurence. Enter N - New, C - Change, K - Cancel, D - Disconnect.

### Add a New UNI Port to an Existing Multipoint EVC

### Steps (continued)

| # | Description                                                                                                    | Example |
|---|----------------------------------------------------------------------------------------------------|---------|
|   | SPEC (Service and Product Enhancement Code)<br>Identifies the Class of Service (CoS) and number of MAC<br>addresses.                                                                                                    | OEMAR1  |
|   | BDW (CIR Bandwidth)<br>Identifies the average rate in bits per second (bps). The M at the<br>end of the value indicates Mega (M) bits per second (bps).                                                                                           | 100M    |
|   | Note: EVC CIR cannot exceed 1G without prior approval. Point-to-<br>Point (P2P) EVC requires same bandwidth on both ports. Multi-<br>Point (MTP) EVC does not require same bandwidth. Total EVC CIR<br>bandwidth cannot exceed the UNI CIR value. |         |

Click Continue.

- 7 Click **Continue** to submit your ASR to EXACT.
- 8 On the **ASR Confirmation** page, you will get the **ASR successfully** *submitted message*.

This screen confirms your request to change an Ethernet Virtual Circuit has been submitted to the Service Center.

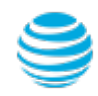

### Add a New UNI Port to an Existing Multipoint EVC

#### Order Status

We recommend you check your order status every 24 hours by logging into the CAFE Site (if you are already logged in, click **mainmenu** in the upper right corner of the site to refresh)

| Status Type      | Description                                                                                                    |
|------------------|----------------------------------------------------------------------------------------------------|
| PARTIAL          | You started the request but have not yet submitted it to the Service Center.                                                                    |
| RECEIVED         | Request has been received by Center, order is pending.                                                                                          |
| CLARIFICATION    | Request has been received by Center, but you need to clarify something.<br>Click on the status to open a window displaying the details.         |
| JEOPARDY         | Request has been received by Center, but there are major issues with your request. Click on the status to open a window displaying the details. |
| CONFIRMED        | The Firm Order Confirmation (FOC) information is now available. Highlight the confirmed ASR from the main menu, and then click "View Feedback". |
| COMPLETED        | All work has been completed.                                                                                                    |
| SUPP IN PROGRESS | A change request has been started, but not yet completed.                                                                                       |
| SUPP RECEIVED    | A change request has been received, order is pending.                                                                                           |

Note: You need to manually check status, an e-mail alert will not be sent. Note: For support, contact AT&T Access Ordering Helpdesk (Phone: 214-268-1399)

### **Confirmation Feedback**

Once your request is completed by the Service Center (**CONFIRMED** status), you will receive a Firm Order Confirmation (FOC) for your new EVC configuration.

To access the feedback screen, highlight the confirmed ASR from the main menu, and then click "View Feedback".

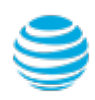